## CALLSHOP SCENARIO (checklist)

## Login to the system as owner:

| N⁰                   | Check list with required steps                                                                                                 | Done |  |
|----------------------|----------------------------------------------------------------------------------------------------|------|--|
| Vendor section menu: |                                                                                                    |      |  |
| 1.                   | Click Add Vendor<br>(specify: name, currency, balance etc.)                                                                    |      |  |
| 2.                   | Click action Open Connections                                                                                                  |      |  |
| 3.                   | Click Add connection under the new created vendor<br>(specify: name, destination(IP), username/password etc.)                  |      |  |
| Rou                  | ting section menu:                                                                                                    |      |  |
| Ente                 | r to the <b>Destination sets</b> page                                                                                          |      |  |
| 6.                   | Click Add Destination Set<br>(specify: name, currency etc.)                                                                    |      |  |
| 7.                   | Click Open Routes<br>(it is prefixes and prices of your vendor)                                                                |      |  |
| 8.                   | Click Add Route or Upload Routes from file<br>(add new prefixes and prices etc.)                                               |      |  |
| Ente                 | r to the <b>Routing Groups</b> page                                                                                            |      |  |
| 9.                   | Click Add Routing Group<br>(specify: name, routing policy (active list), on-net routing (if requires), routing entries list)   |      |  |
| Tari                 | ffs & Currencies section menu:                                                                                                 |      |  |
| Ente                 | r to the <b>Tariffs</b> page                                                                                                   |      |  |
| 10.                  | Click Add Tariff<br>(specify: name, currency, avg call duration etc.)                                                          |      |  |
| 11.                  | Click Open Rates<br>(it is prefixes and prices for your customers)                                                             |      |  |
| 12.                  | Click Add Rate or Upload Rate from file<br>(add new prefixes and prices etc.)                                                  |      |  |
| My                   | Customers section menu:                                                                                                    |      |  |
| Enter                | to the <b>Customers</b> page                                                                                                   |      |  |
| 13.                  | Click Add Customer (callshop)<br>(specify: Customer name, tariff, routing group, balance, credit limit, Callshop Enabled etc.) |      |  |

## Login to the system as Callshop customer:

| N⁰                                   | Check list with required steps                                                                                                    | Done |  |  |
|--------------------------------------|----------------------------------------------------------------------------------------------------|------|--|--|
| Tariffs & Currencies section menu:   |                                                                                                    |      |  |  |
| Enter to the <b>Tariffs</b> page     |                                                                                                    |      |  |  |
| 1.                                   | Click Add Tariff<br>(specify: name, currency, avg call duration etc.)                                                                                                    |      |  |  |
| Enter to the Service Plan page       |                                                                                                    |      |  |  |
| 2.                                   | Click Add Service Plan<br>(specify: name, basic tariff, billing cycle, billing type, on billing failure etc.)                                                                            |      |  |  |
| My Customers section menu:           |                                                                                                    |      |  |  |
| Enter to the Accounts page           |                                                                                                    |      |  |  |
| 3.                                   | Click Add Account (with zero balance)<br>(specify: Account Name, Voip Login, Voip Password, Service Plan, Routing group, balance(should<br>be zero), credit limit (should be zero) etc.) |      |  |  |
| Callshop section menu:               |                                                                                                    |      |  |  |
| Enter to the <b>Preferences</b> page |                                                                                                    |      |  |  |

| 4.   | Specify the <b>Defaults/Behavior</b> values.<br>(specify the default values: Prepaid Amount, Credit limit and actions when you click Start and Stop<br>on the page Callshop)                  |  |  |  |
|------|----------------------------------------------------------------------------------------------------|--|--|--|
| Ente | Enter to the <b>Callshop</b> page                                                                                                    |  |  |  |
| 5.   | Click Start for some cabine/account to allow making calls from it<br>(specify values: Prepaid Amount, Credit limit (if requires) or use the default values which you have<br>specified above) |  |  |  |
| 6.   | Click Stop to stop calls for some cabine/account                                                                                                    |  |  |  |

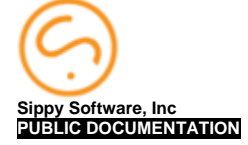